## 厦门兴才职业技术学院教务处文件

〔2023〕37号

## 关于 2023-2024 学年第一学期公共选修课程

## 选课和修读的通知

各二级学院:

本学期公共选修课程学生网上选课和网络修读即将开始,现将有 关事项通知如下:

一、教务系统选课

1. 选课对象: 2021 级-2023 级三年制高职学生、2019 级-2021 级五 年制学生。

2. 选课时间: 9月 20 日—9月 27 日

3. 选课说明

每位学生公共选修课程须修满 8 学分(2023 级学生须修满 4 学分) 方能符合毕业要求,学分修读情况可登录教务系统查询。本次学生最 多可选报 2 门选修课程,每门课程 2 学分。特别注意:学生不要重复 选课,若不同学期选择相同的课程,最终教务系统只算一门课程的成 绩。

4. 选课流程

(1)登录方法:进入教务处网站 http://jw.xmxc.com/,点击"教 务系统(新版)"或输入网址 <u>http://jwc.xmxc.com</u>进入教务系统, 输入用户名(学号)和密码(原始密码为身份证号后六位)。第一次 登陆后,建议学生及时修改初始密码。若密码无法登陆系统的,学生 可联系自己的辅导员进行密码重置。

(2)进入教务系统,点击"选课管理一任意选修课",开始选课。

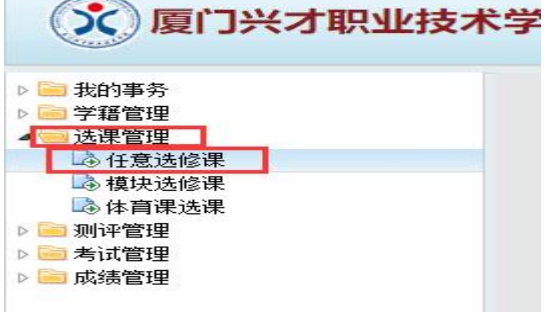

第1页共3页

|       |                         |              | 2018-20                        | )19 学年度第二学期                                                                   | 公选课                                 |   |      |      |              |
|-------|-------------------------|--------------|--------------------------------|-------------------------------------------------------------------------------|-------------------------------------|---|------|------|--------------|
| 课程名称: | 请输入课程名称                 | 查词 姓名:戴晓岚    | 学号:20 四提示                      |                                                                               | ×                                   |   |      |      | ∞ 施護上传       |
| 提示:选证 | 果的时间为:2019-01-25 至 2019 | -02-25 第一轮选课 | 6 每个学生<br>一阶段为<br>数、大型<br>额还课程 | 展选2门,本次选课总共分两个制<br>时放式阶段(1月27日-2月22日<br>1都可以选择自己感兴趣的课程;<br>制认阶段(2月23日-3月4日),美 | ∩段进行。第<br>),不限人<br>第二阶段为限<br>3统将根据课 |   |      |      | ×            |
| 序号    | 教学班名称                   | 上课地点         | 1 程的限步                         | 1.人数进行随机选择,学生务必在<br>5中 在此阶段学生可以改进 要                                           | 第二阶段查询                              | 数 | 已选人数 | 选课状态 | 操作           |
| 1     | 中国民俗文化                  |              | 周3:9-                          |                                                                               | 18:5                                |   | 0    |      | 选课           |
| 2     | 企业经营沙盘模拟                |              | 周3:9                           | 5.(2)                                                                         | WEAE 0                              |   | 0    |      | 选業           |
| 3     | 儿童围棋启蒙教育(1)班            |              | 周5:7-8                         | 34 ( 2 )                                                                      | 30                                  |   | 30   |      | 选课           |
| 4     | 儿童围棋启蒙教育(2)班            |              | 周5:5-6                         | 34 ( 2 )                                                                      | 60                                  |   | 0    |      | 选课           |
| 5     | 大学英语(提高班)(1)班           |              | 周5:5-7                         | 36 ( 2 )                                                                      | 65                                  |   | 65   |      | 59% † 297K/s |
| 6     | 大学英语(提高班)(2)班           |              | 周5:5-7                         | 36(2)                                                                         | 65                                  |   | 66   |      | 选课           |
| 7     | 大学英语(提高班)(3)班           |              | 周5:5-7                         | 36 ( 2 )                                                                      | 65                                  |   | 64   | 已选择  | 退选           |
| 8     | 幼儿科学与逻辑                 |              | 周5:5-6                         | 34 (2)                                                                        | 41                                  |   | 40   |      | 选课           |
| 9     | 日语入门(1)班                |              | 周5:5-6                         | 34 ( 2 )                                                                      | 80                                  |   | 1    |      | 选课           |
| 10    | 日语入门(2)班                |              | 周5:7-8                         | 34 ( 2 )                                                                      | 80                                  |   | 0    |      | 选课           |
| 11    | 用photoshop处理数码照片(2)班    |              | 周5:7-8                         | 34(2)                                                                         | 60                                  |   | 0    |      | 选课           |
| 12    | 网络选修课程                  |              |                                | 34 (2)                                                                        | 150                                 | 0 | 0    |      | 选课           |
| 13    | 闽南文化赏析                  |              | 周5:7-8                         | 34(2)                                                                         | 80                                  |   | 0    |      | 选课           |
| 14    | 饮食文化(1)班                |              | 周5:5-6                         | 34 ( 2 )                                                                      | 80                                  |   | 1    |      | 选课           |
| 15    | 饮食文化(2)班                |              | 周5:7-8                         | 34 ( 2 )                                                                      | 80                                  |   | 0    |      | 选课           |

点击【选课】按钮进行选课,点击【退选】按钮放弃已选课程

| 选课状态 | 操作 |  |  |  |
|------|----|--|--|--|
| 已选择  | 退选 |  |  |  |
|      | 选课 |  |  |  |
|      |    |  |  |  |

## 二、智慧树平台修读

1. 平台修读和考试时间:

1. 学习时间: 9月 20 日-12 月 15 日

2. 考试时间: 12月16日-12月20日(5天)

3. 补考时间: 12月23日-12月25日(3天)

2. 考核方式

网络成绩(100%)=平时分(学习进度)80%+期末考核20%。

3. 智慧树网络平台修读流程

(1) 登录方法

电脑端:进入教务处网站 http://jw.xmxc.com/,点击"智慧门户", 输入学号和密码,<u>初始密码为身份证后6位</u>。点击"智慧树"菜单, 进行身份认证和学习。

手机端:下载"知到" app 登录,点击菜单【我的】进入登录页面, 点击【学号】菜单,选择所在学校,输入学号和密码,初始密码为123456。 <sup>第2页共3页</sup> (2) 确认课程开始学习。注意:确认是否是自己选修的课程。

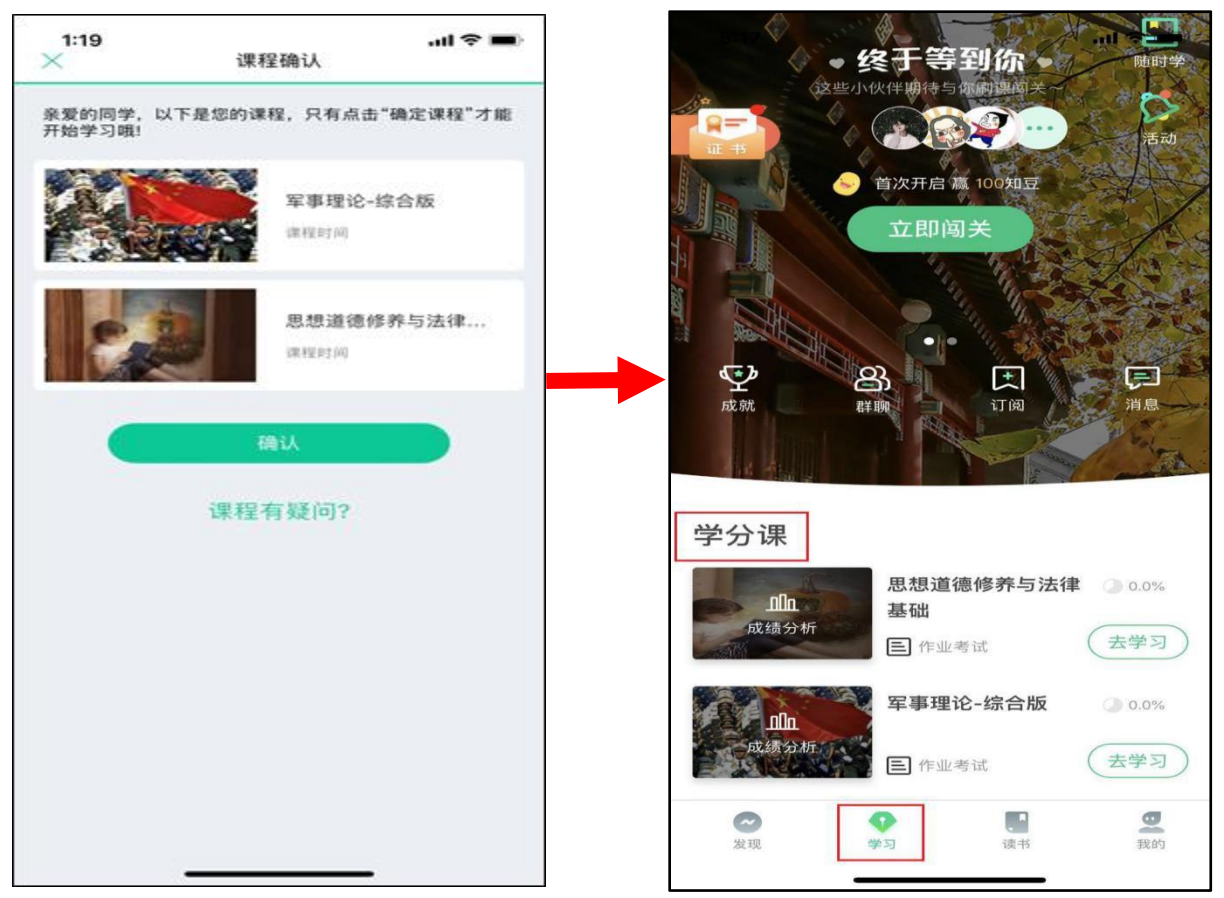

(1) 详细阅读《智慧树平台操作流程》(见附件1)。

(2) 平台在线客服"转人工"服务。

4. 其他事项

(1)请所有学生在规定时间登录平台选课和修读课程,截止时间一 到系统自动关闭,教务处不再予以补选课和补修读。

(2) 未尽事宜咨询教务处三陈老师,联系电话 0592-6369718。 附件 1: 智慧树平台操作流程

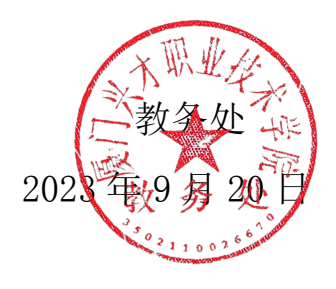